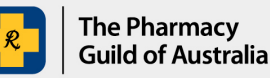

## Section 100 (s100) HSD Co-payment Program

## User guide: How to download a remittance advice

The purpose of this user guide is to explain how to download a remittance advice from the s100 HSD Co-payment Program Portal (the Portal). Following a payment, remittance advice is emailed to the pharmacies Primary Contact, however, it is also available to be downloaded from the Portal once the application status is 'Closed'.

1. Sign into the <u>S100 HSD Co-payment Program Portal</u> and go to **My Applications** page.

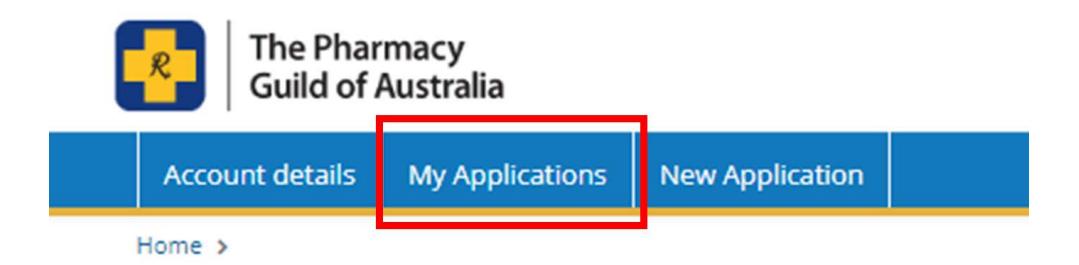

2. Under Application Summary, click the application that you want to download a remittance advice for. A remittance advice will only be available to download if the application Status is 'Closed.'

## **My Applications**

| liter by Applicant                        | Filter by Application ID |              |              |  |
|-------------------------------------------|--------------------------|--------------|--------------|--|
| All Applicants                            |                          | All Statuses | Clear Filter |  |
| Application Summary                       | Application ID           | Status       | Status Date  |  |
| S100HSD - THE PHARMACY GUILD OF AUSTRALIA | \$100H5D001532           | In Progress  | 24/05/2023   |  |
| S100HSD - THE PHARMACY GUILD OF AUSTRALIA | \$100H5D001528           | Closed       | 22/05/2023   |  |
| S100HSD - THE PHARMACY GUILD OF AUSTRALIA | \$100H5D001526           | Draft        | 20/05/2023   |  |
| S100HSD - THE PHARMACY GUILD OF AUSTRALIA | \$100H5D001525           | Draft        | 19/05/2023   |  |
| S100HSD - THE PHARMACY GUILD OF AUSTRALIA | \$100H5D001524           | Draft        | 19/05/2023   |  |
| S100HSD - THE PHARMACY GUILD OF AUSTRALIA | \$100H5D001523           | Draft        | 19/05/2023   |  |

3. Click the email icon **Communications** located below the Application Summary.

## Application S100HSD000799

| Application                                                  | summary                                                                                                    |                                           |                                    | View submitted application |
|--------------------------------------------------------------|----------------------------------------------------------------------------------------------------|-------------------------------------------|------------------------------------|----------------------------|
| Application title<br>Program name<br>Applicant<br>Funding to | S100HSD - Test Pharmacy Barton Headquarter<br>S100 HSD Co-payment Program<br>Test Pharmacy Barton Headquarter<br>Test Pharmacy Barton Headquarter | Status<br>Submitted date<br>Approved date | Closed<br>16/01/2022<br>16/01/2022 |                            |
| Participants                                                 | 🕼 Reports 🗍 💲 Payments 🖉 Communicat                                                                                                    | ions                                      |                                    |                            |

4. In the Communications field, there will be a line item titled 'Guild Solutions - s100 HSD Claim Remittance'. Click **Open**. The remittance advice will be downloaded to your computer.

Communications

| Communication                                                                   | Received Date | Actions |
|---------------------------------------------------------------------------------|---------------|---------|
| Guild Solutions - ACTION REQUIRED: Please resubmit Application ID S100HSD000799 | 16/01/2022    |         |
| Guild Solutions - S100 HSD Claim Remittance - Claim S100HSD000799               | 17/01/2022    | Open    |
| Your Application has been Submitted                                             | 13/01/2022    |         |

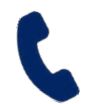

If you require further assistance, please visit <u>www.s100.guildsolutions.com.au</u>, contact the s100 HSD Co-payment Program Support Team on (02) 6270 1614, or email <u>guild.solutions@guild.org.au</u>.